# LA CHAINE RH – Salarié, consulter ses bulletins sur son smartphone

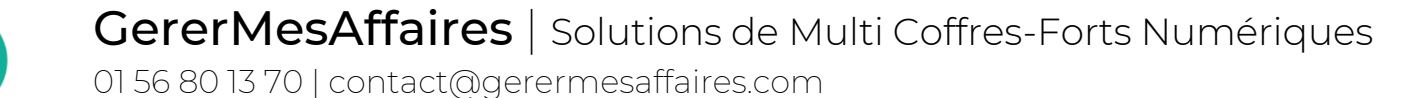

Gere

f 📼 in

#### Légende

## Vous recevez un mail d'invitation de la part de votre employeur ou du cabinet comptable de votre entreprise (Attention à bien regarder dans vos SPAMS si vous ne l'avez pas reçu !)

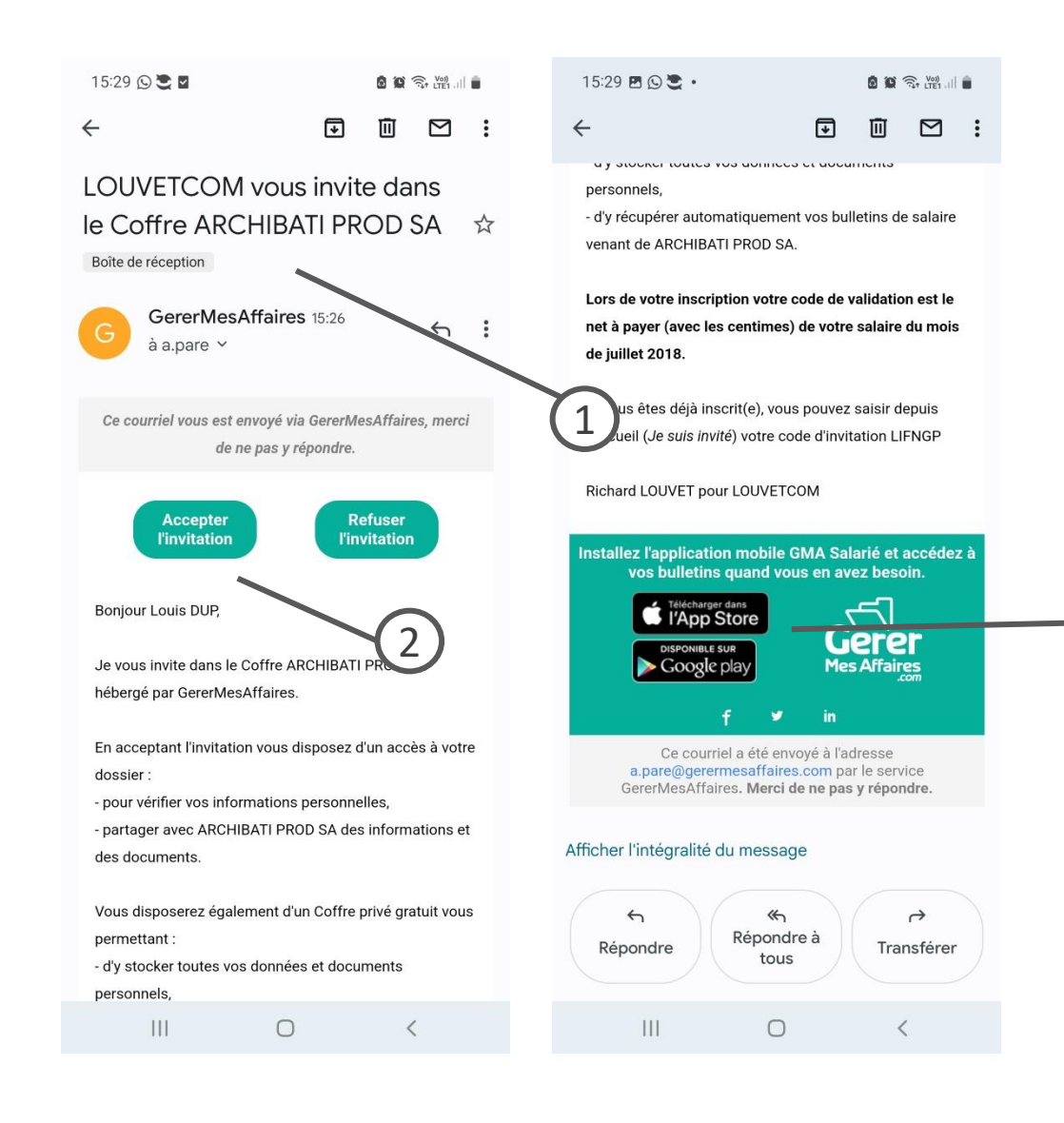

1. J'ouvre le mail reçu de la part de GererMesAffaires.

3

- 2. Je clique sur le bouton « Accepter l'invitation » pour accéder au formulaire d'inscription sur la plateforme.
- Dans le mail d'invitation reçu, il y a un lien me permettant de télécharger l'application « GMA Salarié » facilitant l'accès à mes bulletins de paie.

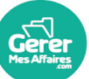

#### Légende

### Vous avez cliqué sur le lien « accepter l'invitation », un formulaire d'inscription apparait à l'écran

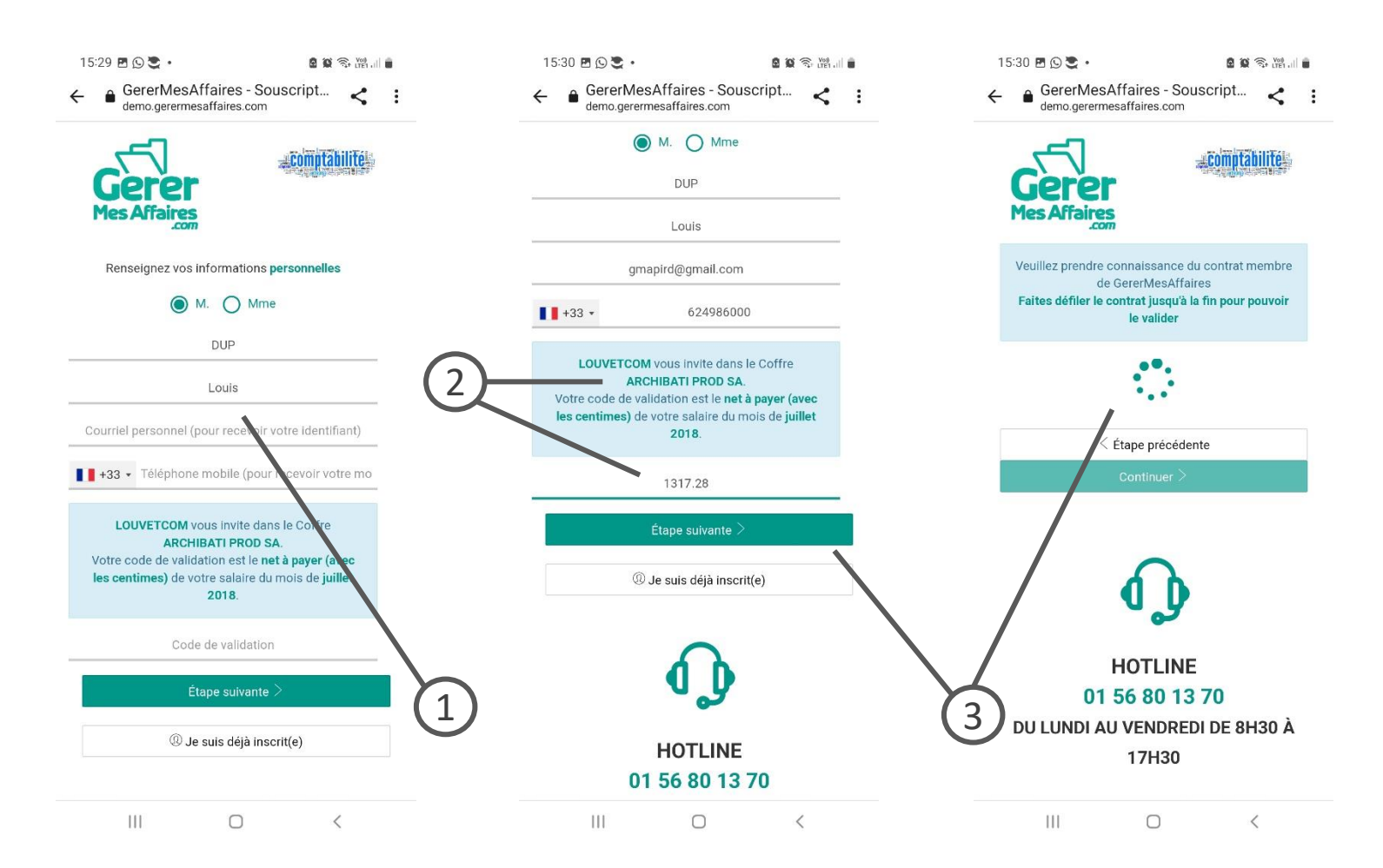

- 1. J'ouvre le mail reçu de la part de GererMesAffaires.
- Si mon numéro de mobile n'a pas été enregistré lors de l'invitation, je dois renseigner un code de vérification. Il s'agit du « Net à payer » du dernier bulletin de paie déposé sur le coffre (mois indiqué dans le cadre bleu)
- Je clique sur « étape suivante » pour afficher le contrat membre et confirmer ma demande d'inscription

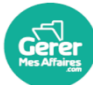

#### Légende

Validation du contrat membre et de l'inscription

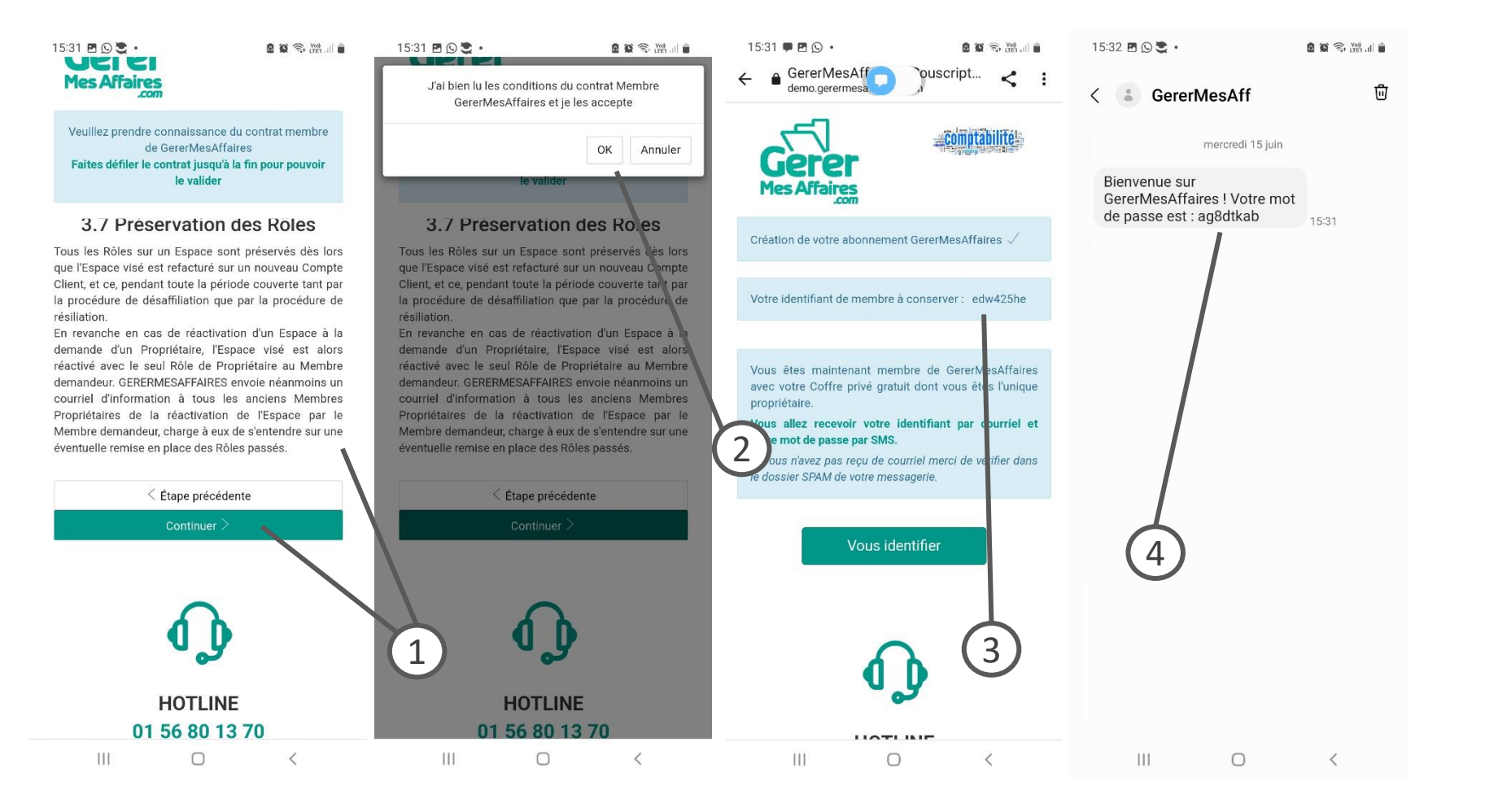

- 1. Je parcours le contrat membre jusqu'en bas de la page et je clique sur « continuer »
- 2. Je clique sur le bouton « Ok » de la pop-up qui s'affiche sur l'écran
- 3. Je note précieusement l'identifiant (login) qui m'est attribué. Celui-ci est généré aléatoirement et non modifiable pour des raisons de sécurité.
- 4. Parallèlement, je reçois un mot de passe provisoire par SMS.

L'association de l'identifiant et du mot de passe sont indispensables pour consulter ses bulletins de paie sur son coffre privé.

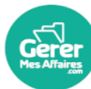

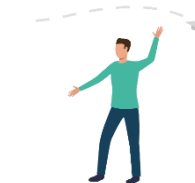

#### Légende

- Je clique sur le bouton « Vous identifier ». J'ai également reçu un mail contenant mon identifiant (à conserver précieusement) sur lequel je trouve un bouton / lien permettant d'accéder à cette page de connexion
- 2. Je renseigne le **mot de passe provisoire** reçu par SMS et clique sur « Se connecter »
- 3. Une page me permettant de **créer mon mot de passe personnel et confidentiel** s'affiche. Je saisis un mot de passe et sa confirmation. Je clique sur « Se connecter ».

### Première connexion à mon coffre salarié

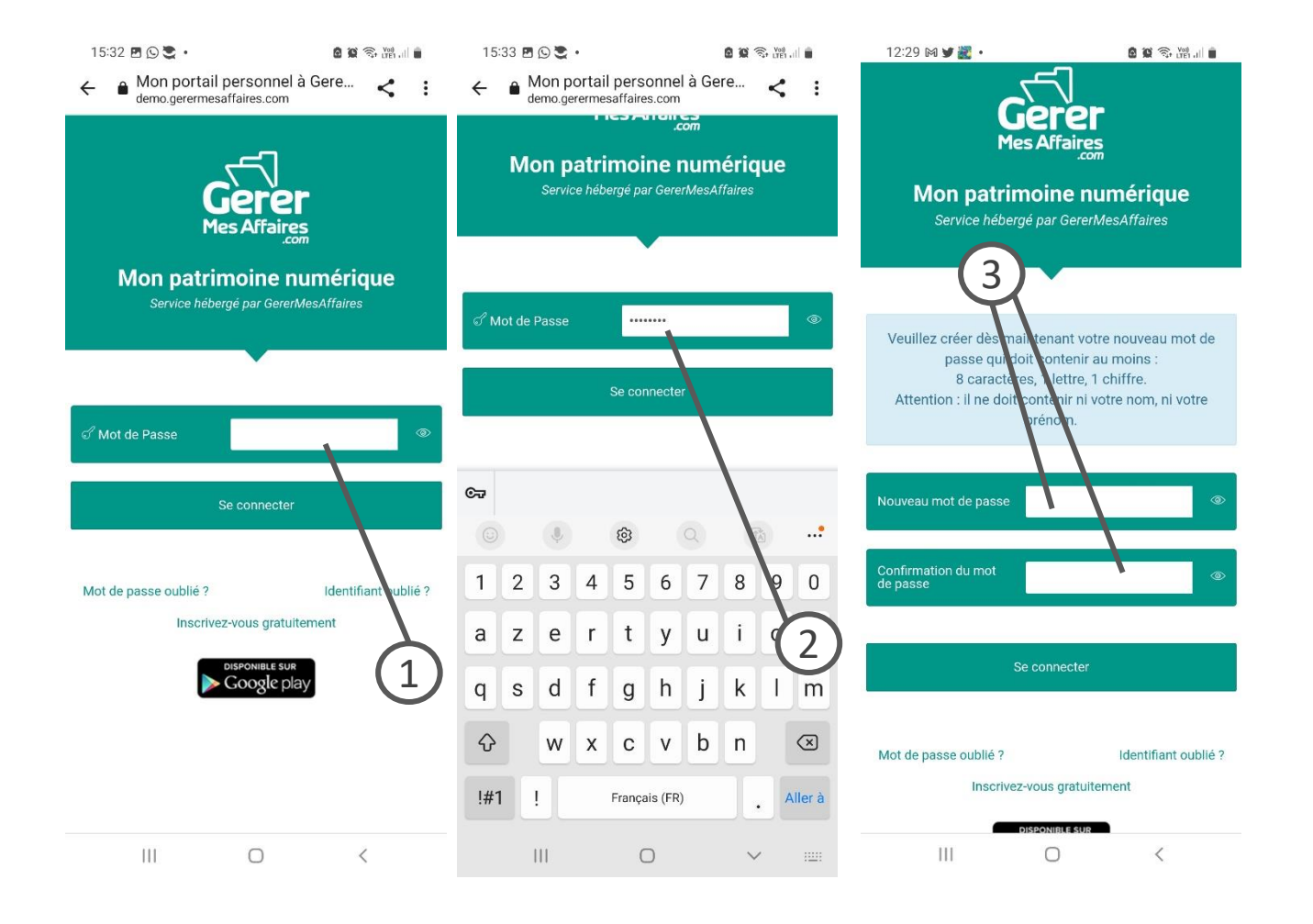

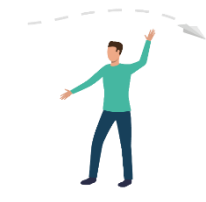

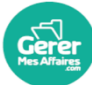

#### Légende

- Si un message bleu s'affiche lors de la connexion après création du mot de passe. Je dois consulter ma boîte mail et cliquer sur le lien de confirmation de mon adresse mail d'inscription.
- 2. Dans ce mail de validation, je retrouve mon identifiant personnel, et le lien me permettant d'accéder à la page de connexion
- 3. Je clique sur « se connecter » et renseigne mon mot de passe créé précédemment.

### Validation mail

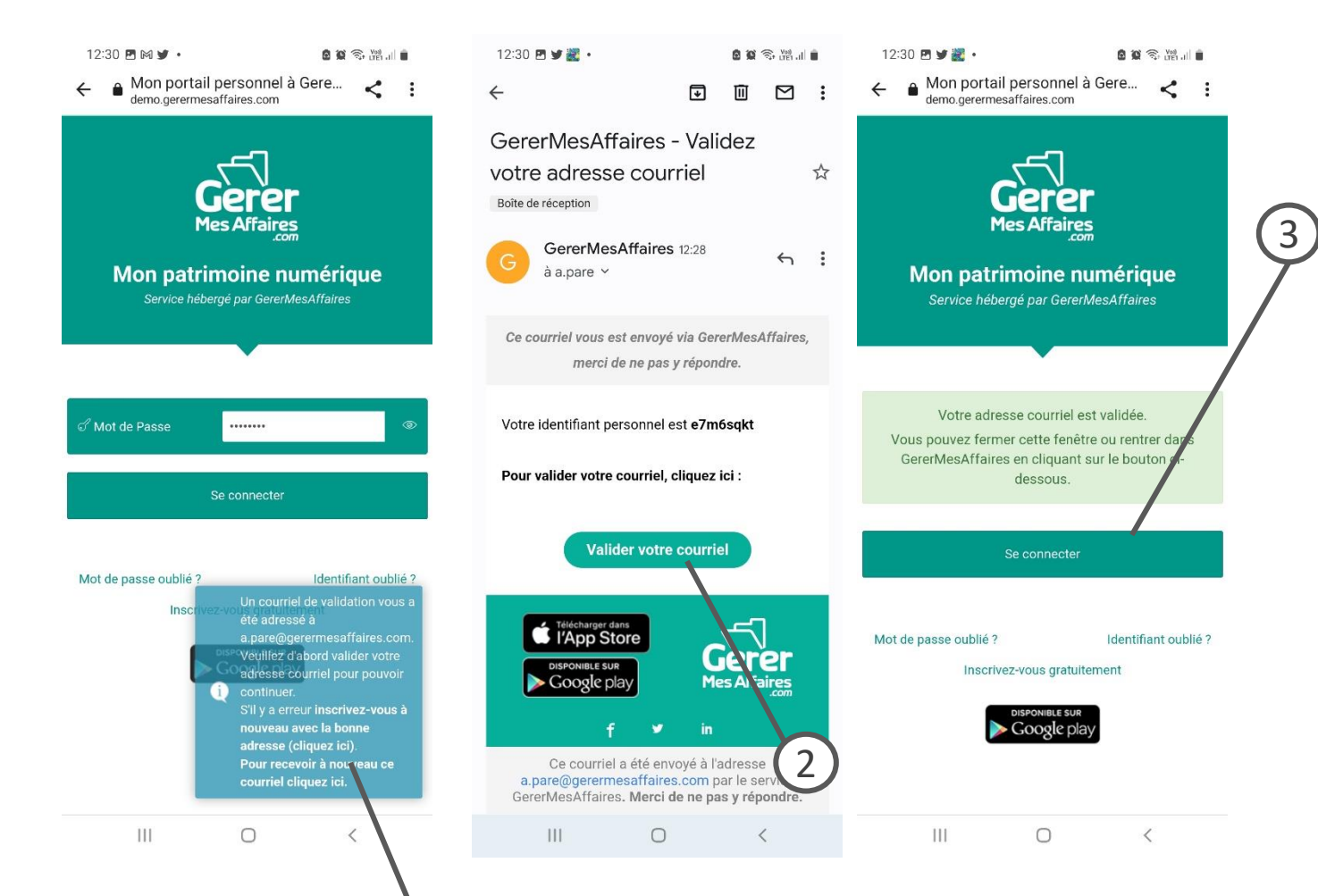

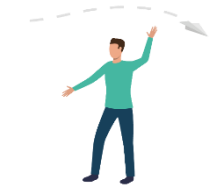

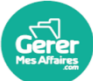

#### Légende

- Dans le mail de validation reçu, j'ai un lien me permettant de télécharger gratuitement l'application smartphone « GMA Salarié ». Je peux aussi la rechercher directement sur le store.
- J'ouvre le store sur la page de l'app « GMA Salarié » et clique sur « Installer ». L'application est totalement gratuite.

a 😟 🖘 🖓 ... 📋

3. J'ouvre mon application et je fais défiler la présentation en cliquant sur « suivant ».

#### **Application GMA Salarié**

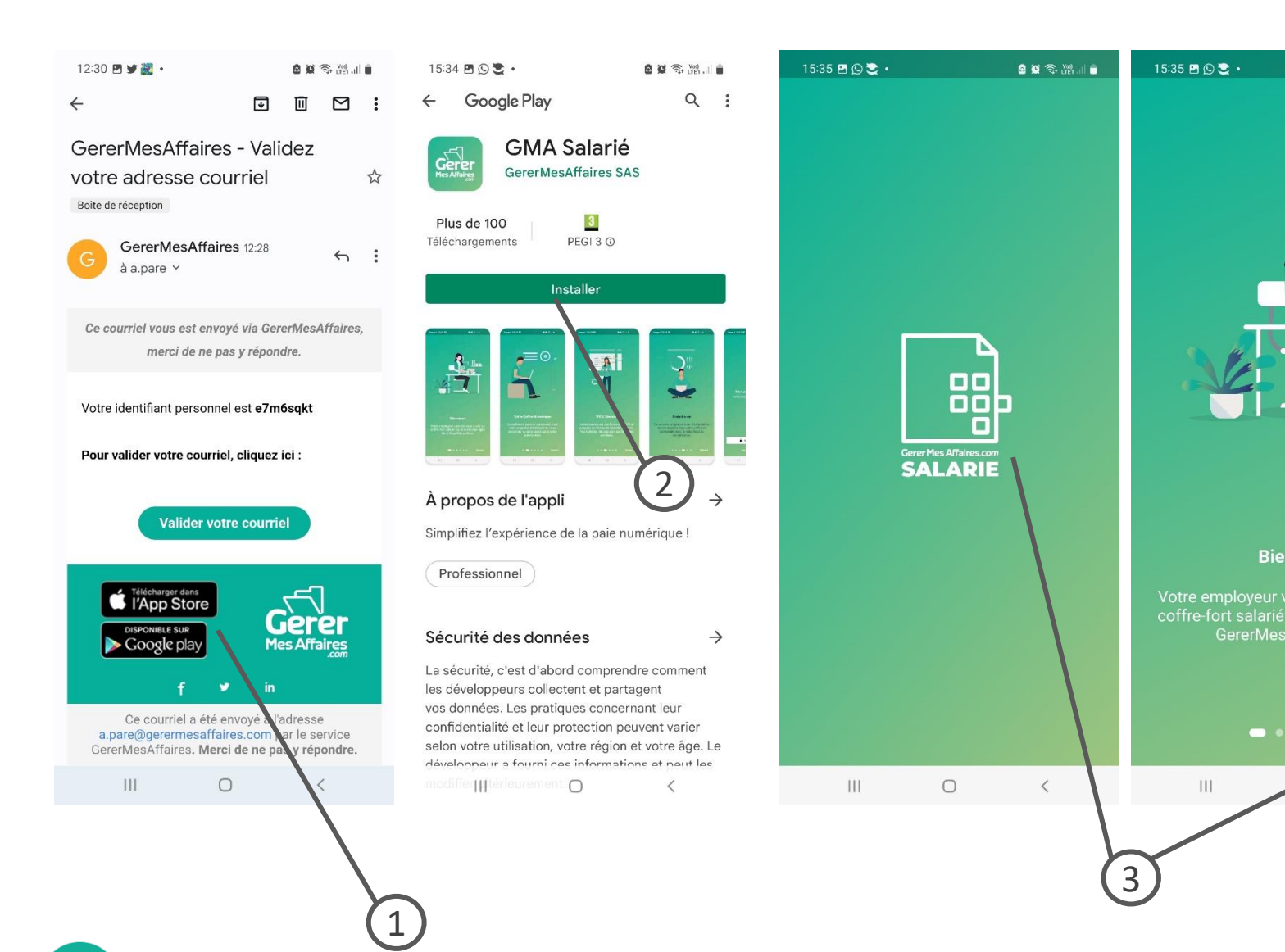

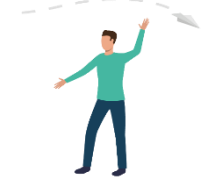

### Légende

- 1. A la fin de la présentation, je clique sur le bouton « Connexion », puis à nouveau sur le bouton blanc « Connexion »
- 2. Je renseigne mon identifiant et mon mot de passe sur la page d'identification, puis clique sur « connexion ».

### **Application GMA Salarié**

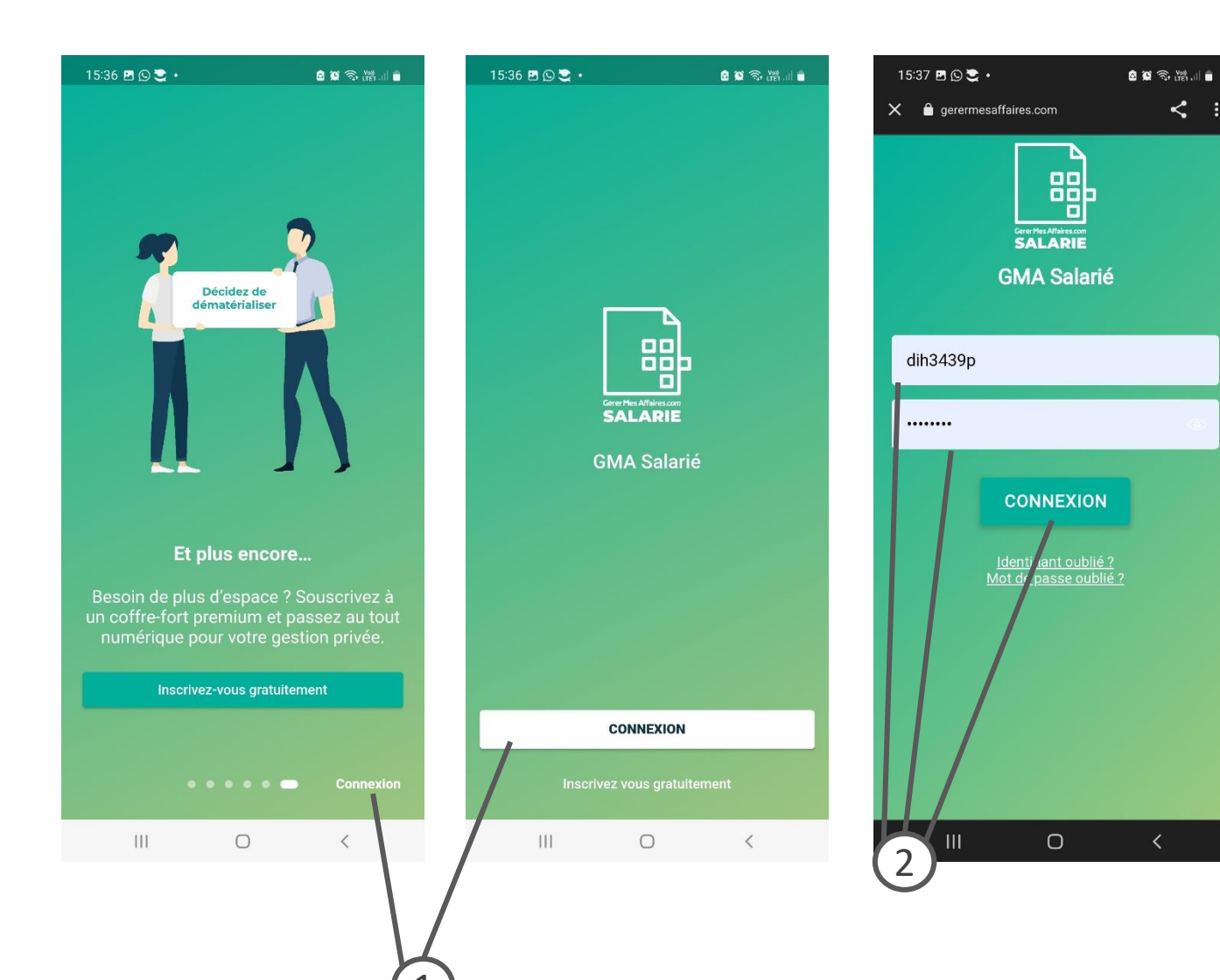

< :

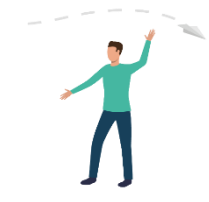

#### Légende

- 1. Je visualise la liste de mes contrats salariés de mon coffre privé
- 2. Je clique sur l'icône « document » pour voir la liste des bulletins de paie stockés sur mon coffre privé.
- 3. Je consulte un bulletin de paie en cliquant sur l'icône PDF du document. Il s'affiche sur mon smartphone
- L'icône « ajouter une document » me permet de transmettre des documents à mon employeur directement via l'application

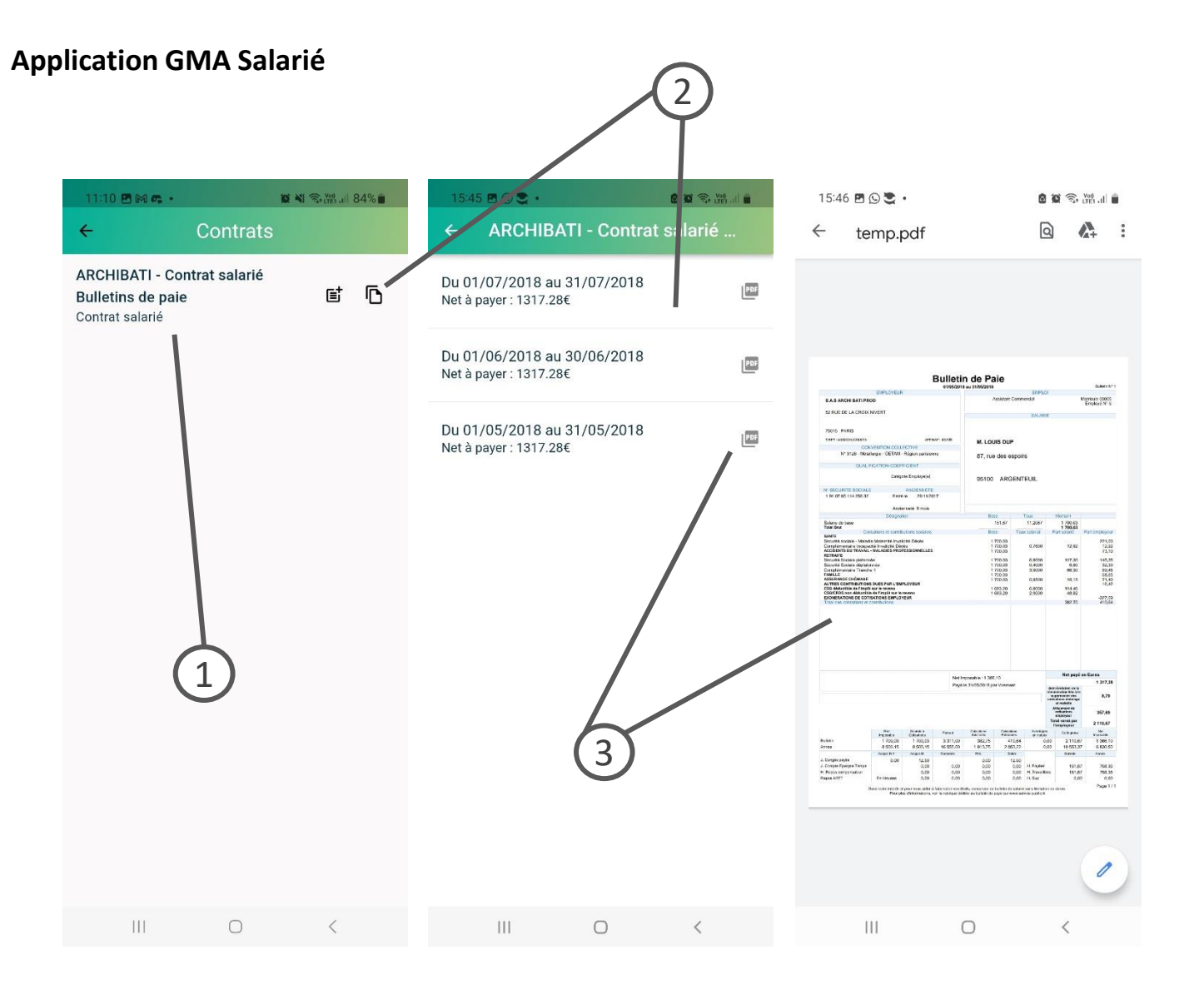

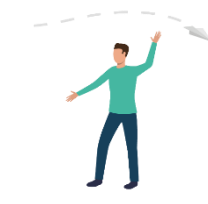

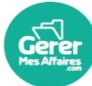